## راهنمای ثبت نام متقاضیان آزمون مرحله دوم (ارزیابی تخصصی) پذیرش دکتری دانشگاه یزد در سال ۱۴۰۲

به اطلاع کلیه متقاضیان پذیرش دانشجوی دکتری دانشگاه یزد می ساند: ثبت نام به صورت الکترونیکی و از طریق سامانه آموزشی گلستان دانشگاه انجام می گیرد. لطفاً پس از مطالعه کامل فراخوان مربوطه و راهنمای ذیل، از تاریخ ۱۴۰۲/۰۳/۰۳ ، با مراجعه به سامانه آموزشی دانشگاه یزد به آدرس اینترنتی **golestan.yazd.ac.ir** ( Internet Explorer نسخه ۱۰ به بالا) نسبت به ثبت مشخصات خود و پرداخت هزینه مطابق راهنمای زیر اقدام فرمایند.

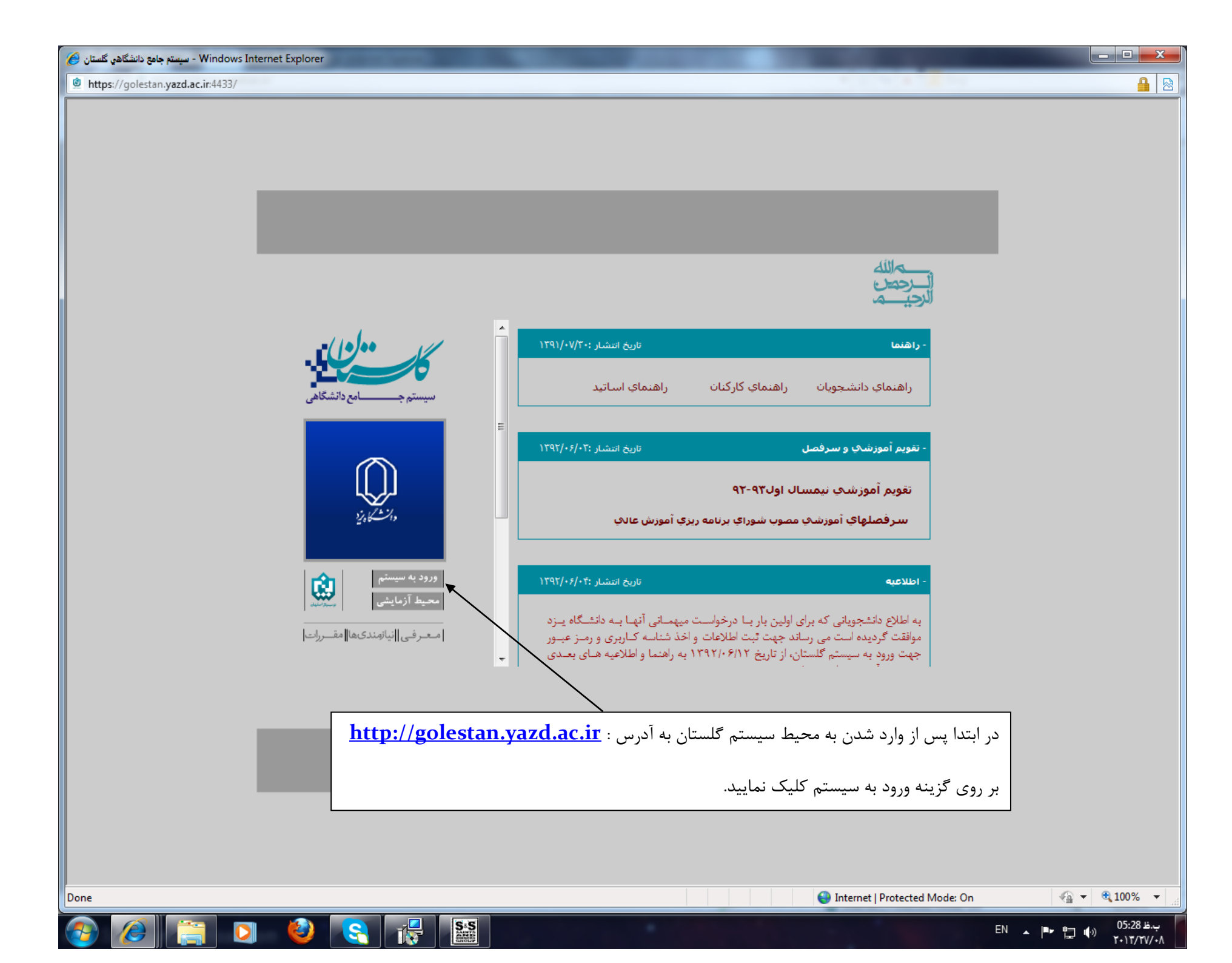

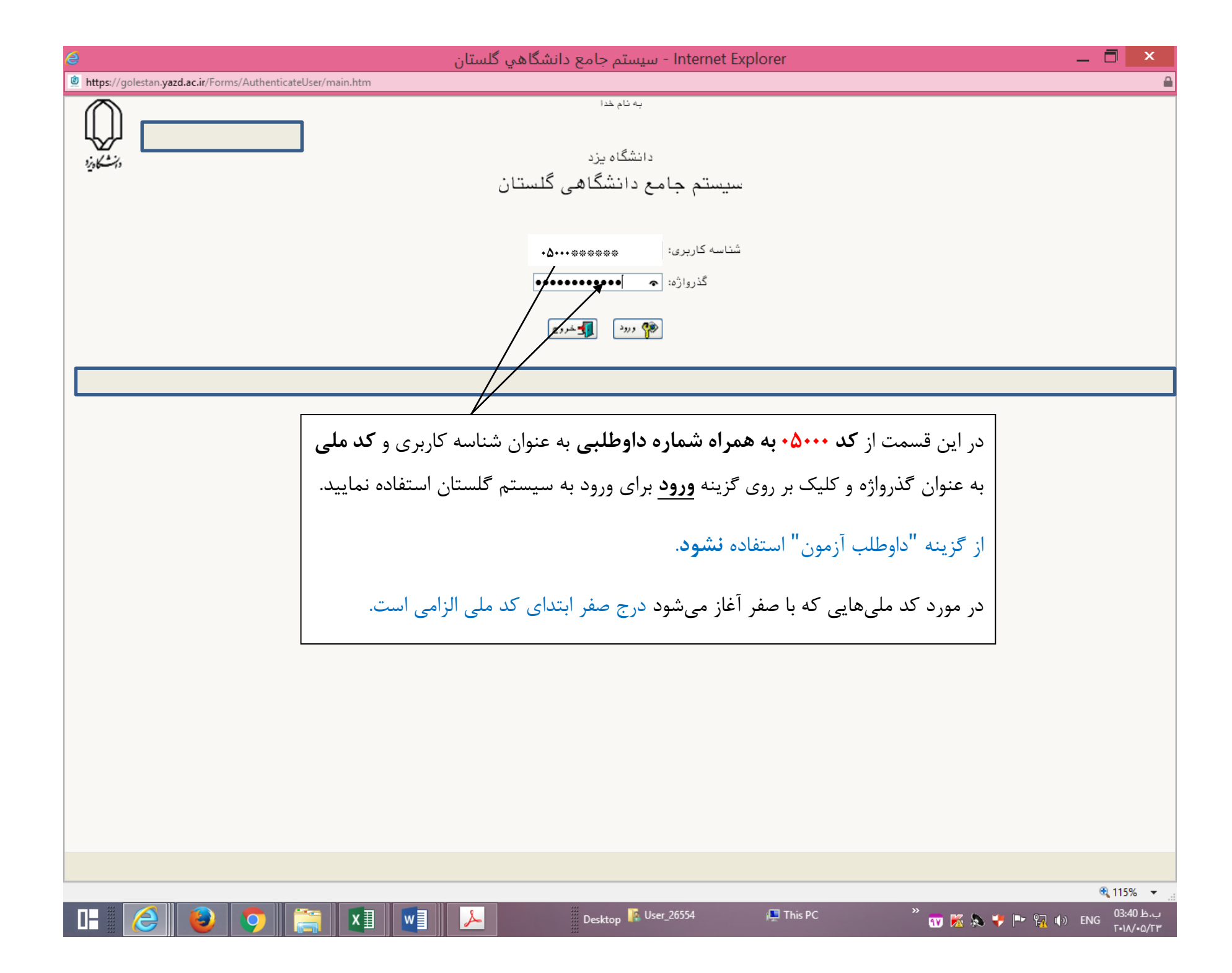

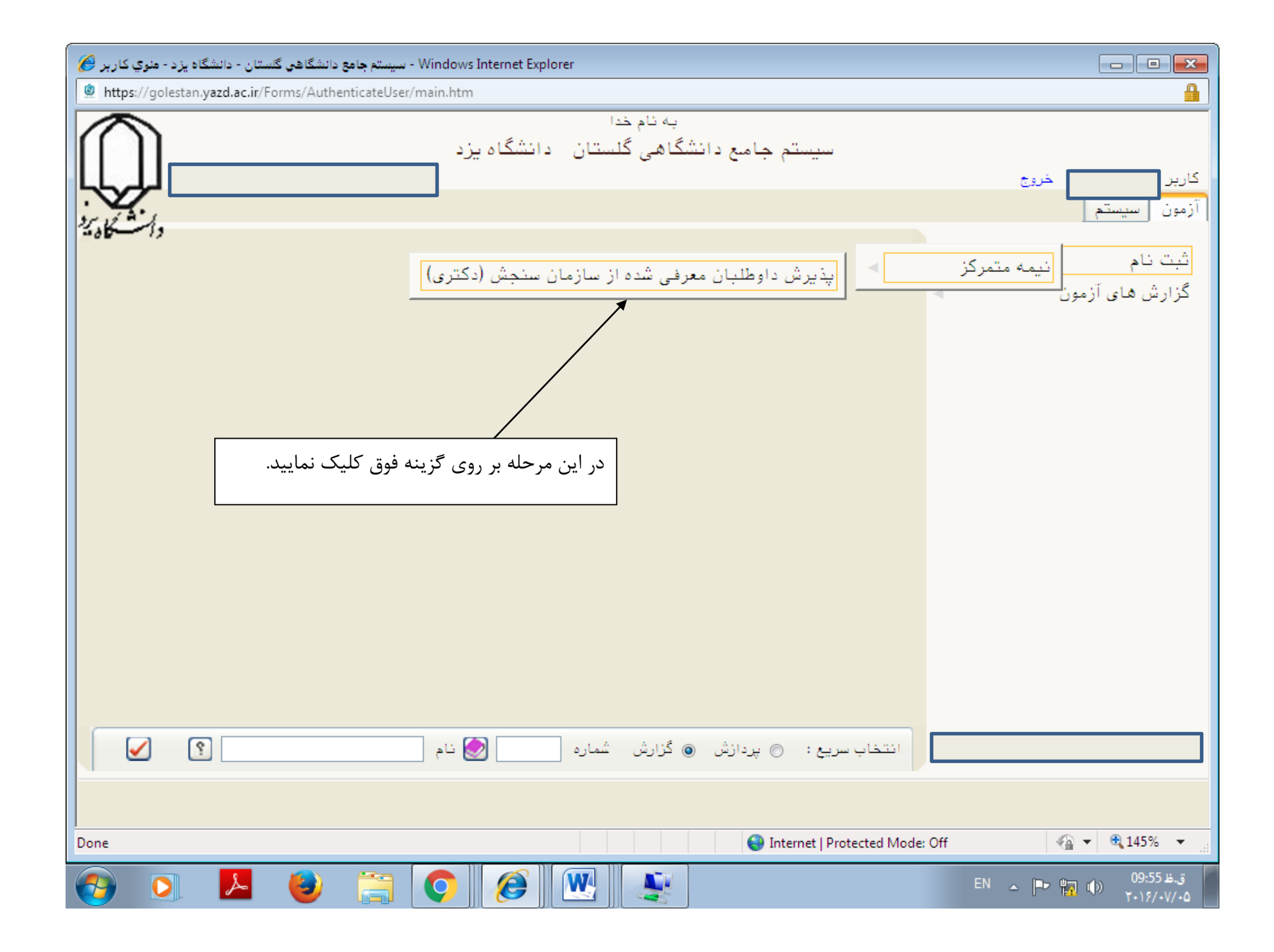

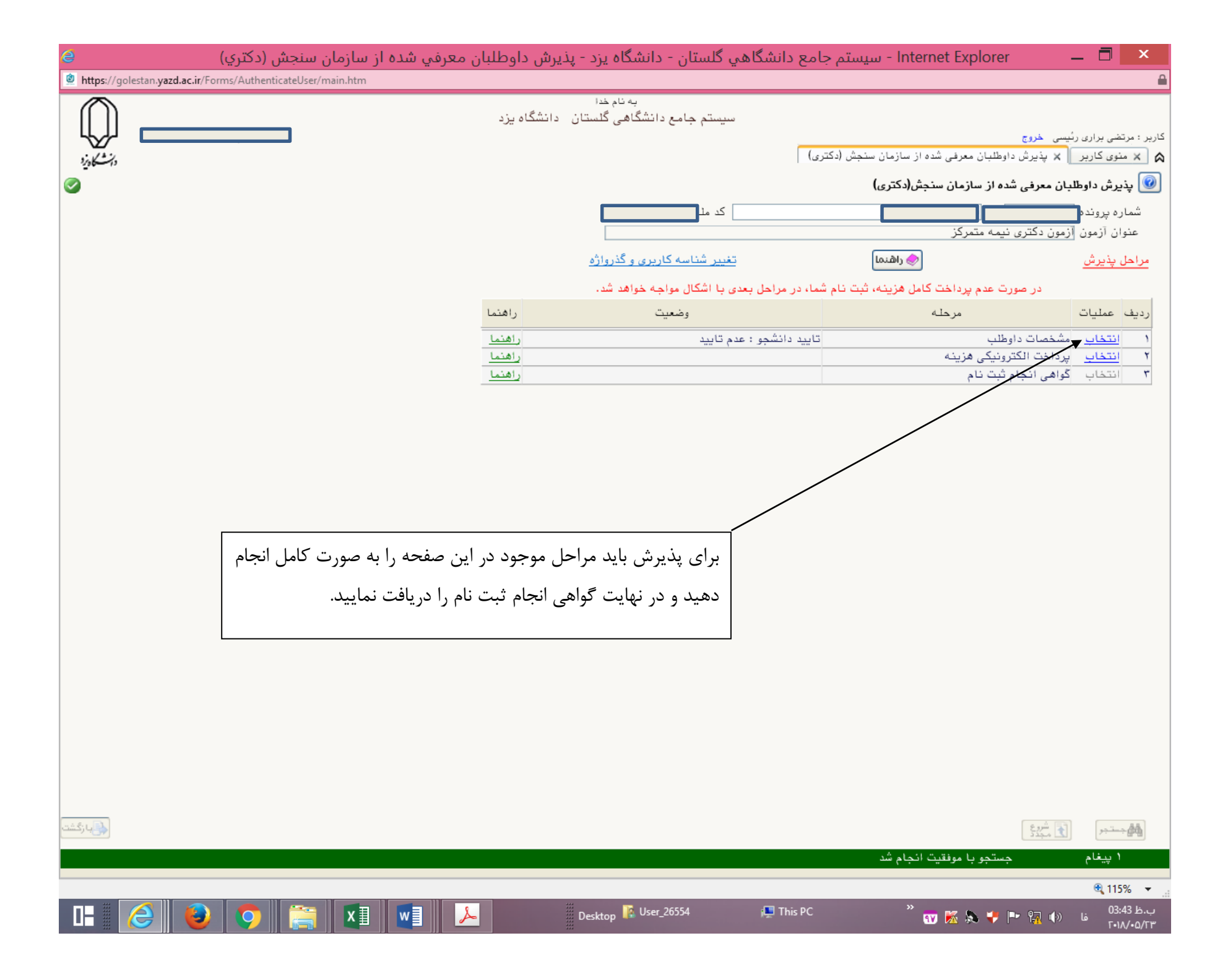

| 💓 💷 📼 - NOBR dir="ltr">1395/02/15 - 13:9:8 - دانشگا هي گلستان - محيط آزمايشي 🛞                                                                                                    |                                                                                |                                                                       |                                                                                                    |
|----------------------------------------------------------------------------------------------------|--------------------------------------------------------------------------------|-----------------------------------------------------------------------|----------------------------------------------------------------------------------------------------|
| https://golestan.yazd.ac.ir;4433/Forms/AuthenticateUser/main.htm                                                                                                    |                                                                                |                                                                       |                                                                                                    |
| $\bigcap$                                                                                                    | پس از تکمیل اطلاعات بر روی کادر روبروی " <b>گرایش</b> " و " <b>اطلاعات</b>     | به نام خدا<br>سیستم جامع دانشگاهی گلستان – محیط آزمایشی               |                                                                                                    |
|                                                                                                    | <b>فوق مورد تایید اینجانب می باشد</b> " و گزینه " <mark>اعمال تغییرات</mark> " | کلی داوطلبین آزمون 📔 🗴 ثبت نمره مدرک های زبان داوطلب شرکت در 🔰 🗙 ایشخ | کاربر مربع<br>🔉 بنوی کاربر x اطلاعات:                                                                                                    |
|                                                                                                    | کلیک نمایید. در صورتی که کلیه اطلاعات به صورت صحیح وارد شده                    | رفی شده از سازمان سنجش (دکتری)                                        | 🮯 مشخصات داوطلبان مع                                                                                                    |
| *                                                                                                    | باشد پایین فرم بر روی نوار سبز رنگ عبارت " <b>عملیات با موفقیت انجام</b>       | يزد                                                                   | بخش اول آدرس پستی<br>بخشہ دمہ آدیس بست                                                                                                    |
|                                                                                                    | <b>شد</b> " ظاهر میشود که نشان دهنده تکمیل این مرحله میباشد و                  | *0                                                                    | بیسن درم «درین چیسی<br>کد پستی                                                                                                    |
|                                                                                                    | <br>میتوانید روی گزینه " <b>بازگشت</b> " کلیک نمایید تا به صفحه قبل رفته و     | m<br>بدون شغل                                                         | آدرس پست الکترونیکی<br>وضعیت شغلہ                                                                                                    |
|                                                                                                    | م حله بعد (بدداخت الکترونیکی هزینه) را انتخاب نمایید.                          |                                                                       | رسید سیری<br>آدرس محل اشتغال                                                                                                    |
|                                                                                                    |                                                                                | ـــــــــــــــــــــــــــــــــــــ                                 | شمارہ تلفن محل اشتغال<br>متقاضی صندلی جب دست                                                                                                    |
|                                                                                                    | داوطلب تنها مجاز به شرکت در گرایش(های) انتخاب شده در                           | شکی لحبر ▼                                                            | ی دی پې<br>نیازمند منشی به دلایل موجه پز                                                                                                    |
|                                                                                                    | سامانه گلستان است.                                                             |                                                                       | مشخصات پذیرش                                                                                                    |
|                                                                                                    |                                                                                | احبه أزمون دكترى نيمه متمركز<br>جغرافيا<br>:                          | عنوان پذیرش<br>مجموعه رشته<br>موارد موردنظر را انتخاب نمایید                                                                                                    |
| گرایش ۸۰۰۰ بغرافیا و برنامه ریزی شهری<br>اینجانب صحت مطالب نوشت ده و مدارک ارائه ند را تضمین نموده و متعهد می شود در مورد اخذ پاسخ، پیگیری نمایم و مطلع می باشم که در<br>صورت هرگونه مغایرت یا نقصی در مدارک، دارگاه مجاز است در هر مرحله ای مطابق مقررات آن دانشگاه، با اینجانب رفتار نماید. ضمن اینکه<br>چذیرش درخواب به منزله پذیرش در دانگاه نمی باشد. |                                                                                |                                                                       |                                                                                                    |
|                                                                                                    |                                                                                |                                                                       |                                                                                                    |
|                                                                                                    |                                                                                | سليات با موفقيت انجام شد                                              | ا پيغام ،                                                                                                    |
| Done                                                                                                    |                                                                                | 🗔 😜 Internet   Protected Mode: Off                                    | A      A     A  A     A     A |
| 0                                                                                                    | 💽 🛃 🥘 🚞 🥥 💹                                                                    | EN 🔺                                                                  | ق.ظ 09:23 ق<br>۲۰۱۶/۰۷/۰۵                                                                                                    |